## DITSのUTMから地図を表示する手順 (Earth Pointを使う場合) 2016.7.5 辻川

1. Web Tweet CrawlerからUTMを抽出

mid関数を使ってUTMを抽出する。ツイート本文がQ列の時は、 =mid(Q2,find("54S",Q2,1),13) でUTMが抽出できる。

2. UTMを緯度、経度に変換(Earth Pointを使う場合。地理院マップシートでも変換できる)

(事前準備1)

<u>http://www.earthpoint.us/</u> にアクセスしユーザー登録する。商用の場合は有料だが、学生、教職 員、Humaritarianは無料(申請、審査)。

(東日本大震災、熊本地震を支援していると書いたら認めてくれました、辻川)

(事前準備2)あらかじめWTCからUTMを抽出し、xlsxファイルにしておく。ここではutm.xlsxとする。1行目はタイトル行とし Position と記入する。(空欄や、position ではエラーになるので注意)

- ① 左メニューの「Batch Convert」をクリック。
- ② Convert toで、「Lat/LOng Decimal Degrees(ddd.ddd)」にチェックを入れる。
- ③ Put Converted Values:で「After Input Coordinates」にチェックを入れる。
- ④ Select an Excel fileでulm.xlsxを選択。
- ⑤ Convert the fileをクリック
- ⑥ ulm\_converted.xlsxというファイル名で自動ダウンロードされる。

| Coordinate Grids       | 1) Convert From:                                       |     |                                                    |
|------------------------|--------------------------------------------------------|-----|----------------------------------------------------|
| Polygon Area           | Data is read from spreadsheet. See instructions belo   | ow. |                                                    |
| Convert Coordinates    | 2) Convert To:                                         |     |                                                    |
| Batch Convert          |                                                        |     | State Plane International Feet(United States only) |
|                        | 🗐 UTM                                                  |     | State Plane Survey Feet (United States only)       |
| USA Utilities          | MGRS                                                   |     | Lat/Long Decimal Degrees (ddd.ddd)                 |
| Township & Range       | Township and Range (United States only)                |     | Lat/Long Decimal Minutes (ddd mm.mmm)              |
| BLM Grid               |                                                        |     | Lat/Long Decimal Seconds (ddd mm ss.sss)           |
| Search By Description  | Texas Land Survey (Texas, United States only)          |     | GARS                                               |
| Search By Lat Long     | State Plane Meters (United States only)                |     | Maidenhead                                         |
| Alternate Grid         | _ 1011 247 2425/5                                      |     | GeoRef                                             |
| Louisiana Twp & Rng    |                                                        |     |                                                    |
| Louisiana Orginal PLSS | First 3                                                |     |                                                    |
| California Twp & Rng   | Amer Input Coordinates                                 |     |                                                    |
| California Grid        | <br>◎ Last                                             |     |                                                    |
| Search By Description  |                                                        |     |                                                    |
| Search By Lat Long     | 4) Select an Excel file (xls, xlsx, xlsm, txt, or csv) | Į.  |                                                    |
| Texas Land Survey      | Choose File Choose File                                |     |                                                    |
| Abstract Grid          | 6                                                      |     |                                                    |
| Search By Description  | 5) Convert the file.                                   |     |                                                    |
| Search By Lat Long     | Convert Convert Convert                                |     |                                                    |
|                        |                                                        |     |                                                    |

⑦ UTMが登録された行のC列にto Latitude(緯度)、D列に to Longitude(経度)が表示される。UTM登録されてない行は、B列にエラー表示される。C列、D列は空白のまま。

|    | A             | В | C | D |    | A             | В                         | С           | D            |
|----|---------------|---|---|---|----|---------------|---------------------------|-------------|--------------|
| 1  | Position      |   |   |   | 1  | Position      | Input Errors              | to Latitude | to Longitude |
| 2  | 54SUE75265977 |   |   |   | 2  | 54SUE75265977 |                           | 35.7740852  | 139.6199307  |
| 3  | 54SUE73896093 |   |   |   | 3  | 54SUE73896093 |                           | 35.7843661  | 139.6045949  |
| 4  | #VALUE!       |   |   |   | 4  | #VALUE!       | Position: Invalid format. |             |              |
| 5  | #VALUE!       |   |   |   | 5  | #VALUE!       | Position: Invalid format. |             |              |
| 6  | 54SUE75276187 |   |   |   | 6  | 54SUE75276187 |                           | 35.7930152  | 139.6197141  |
| 7  | 54SUE75946082 |   |   |   | 7  | 54SUE75946082 |                           | 35.7836357  | 139.6272893  |
| 8  | #VALUE!       |   |   |   | 8  | #VALUE!       | Position: Invalid format. |             |              |
| 9  | 54SUE75766100 |   |   |   | 9  | 54SUE75766100 |                           | 35.7852354  | 139.6252702  |
| 10 | 54SUE75406202 |   |   |   | 10 | 54SUE75406202 |                           | 35.7943837  | 139.621129   |
| 11 | #VALUE!       |   |   |   | 11 | #VALUE!       | Position: Invalid format. |             |              |
| 12 | 54SUE75146187 |   |   |   | 12 | 54SUE75146187 |                           | 35.7929986  | 139.6182759  |
| 13 | 54SUE75876106 |   |   |   | 13 | 54SUE75876106 |                           | 35.7857901  | 139.6264777  |
| 14 | 54SUE75556058 |   |   |   | 14 | 54SUE75556058 |                           | 35.7814231  | 139.6230124  |

- 3. C列、E列をコピーし、WTCの適切な列(例えば、T列、U列)にコピーする。
- 4. Yahoo地図にジャンプするには、例えば、V列の2行目に以下の式を入れる。

="http://map.yahoo.co.jp/maps?lat="&T2&"&lon="&U2&"&z=17"

5. これで2行目のUTMに対応したYahoo地図を表示できるので、この式をコピーしV列最終行まで ペーストする。これにより、WTCでUTMの挿入されたツイート文の投稿場所をYahoo地図上に表示で きる。

以上